# ARTICLE APPROVAL SERVICE (Authors)

Post-acceptance steps for authors (Open Access Journals)

### Email invite to complete process

Once the article is editorially accepted, the corresponding author receives an invitation to complete the publishing agreement

論文がアクセプトされた後、Corresponding Authorに右の ようなメールが送られます。 記載に従い、論文出版のための手続きを行ってください。 (これはAccept Letterではありません)

#### SPRINGER NATURE

Dear Dr. Charles Darwin

Congratulations on the acceptance of your article: The zoology of the voyage of H.M.S. Beagle.

Before we can proceed with the publication of your article in Journal of Research, we first need you to complete the appropriate publishing agreement. https://foo.bar

With kind regards,

Springer Nature Author Service

If you have any questions, please do not hesitate to contact our Author Service team at ASJournals@springernature.com

## **Select Country**

かならずCorresponding Authorが手続きを 行ってください

在住国を選択し、Nextをクリック

| Publishing and | rights |
|----------------|--------|
|----------------|--------|

#### Country or region

SPRINGER NATURE

This form must be filled in by the corresponding author.

 $\sim$ 

> Why does this matter?

#### Select your country/region of residence

United Kingdom

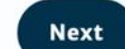

#### Need help? Contact us.

Manage cookies / Do not sell my data Help and suppor

#### **SPRINGER NATURE**

© 2022 Springer Nature

# Your article

Corresponding author (you) Charles Darwin Title The zoology of the voyage of H.M.S. Beagle DOI 10.1010/3452035457045 Article type OriginalPaper Journal Journal of Research

#### ✓ Why does this matter?

The corresponding author acts on behalf of all the other authors for this article. They are responsible for reviewing and accepting the terms of the publishing agreement, and for arranging any payment if required.

If you are not the corresponding author, please contact us.

## **Open access information page**

Authors are given basic information about publishing their article open access, including the Article Processing Charge (APC)

```
Article Processing Charge (APC) に関する現
時点での情報 (APC定価) が表示されます。
(APCのToken*をお持ちの方は入力し、
「Apply」をクリックするとToken適用後の
価格になります)
→ 確認して、「Next」をクリック
```

\*Tokenは学会による割引とは関係がありません。 これまで投稿時に入力していた会員用のCodeや会 員番号ではありませんので、なければそのまま 「Next」をクリック。 SPRINGER NATURE

# Publishing and rights

| Open access                              |                                          | Your article                                      |
|------------------------------------------|------------------------------------------|---------------------------------------------------|
| Publishing open access with us (gold OA  | ) lets you share and re-use your article | Corresponding author (you)                        |
| immediately after publication.           |                                          | Charles Darwin                                    |
|                                          |                                          | Title                                             |
| The article processing charge (APC) to p | oublish your article open access is:     | The zoology of the voyage of H.M.S. Beagle        |
|                                          |                                          | DOI                                               |
| Auticle processing change                | 62700 10 / 2/ 000 50 / 2/100 00          | 10.1010/3452035457045                             |
| (and using local taxes)                  | £3780.107 \$4080.507 €4120.90            | Article terms                                     |
| (excluding local taxes)                  |                                          | OriginalPaper                                     |
|                                          |                                          | auguar spec                                       |
| Token code (optional)                    |                                          | Journal                                           |
|                                          | y                                        |                                                   |
| Some organisations will pay some or all  | of your APC.                             |                                                   |
| We will now check whether your APC is    | covered by any of our agreements.        | ここから、何らかの取り決めで<br>APCが割引、免除されるかを確認<br>するプロセスに進みます |
| Next                                     |                                          |                                                   |
|                                          |                                          |                                                   |

Jane Doe 🛩

## **Open access information page**

Authors are asked to select their institution from the dropdown list - if they cannot find their institution it can be manually typed in as well

ご所属先の機関名(勤務先大学や研究機関 等の名称)を選択してください。 リストにご所属先の名称がない場合にはマ ニュアルで入力してください。

→ 選択・入力後「Next」をクリック

#### SPRINGER NATURE Jane Doe Y Publishing and rights Institution or university Your article Select the institution you are affiliated with. If you have more than one affiliation, Corresponding author (you) Charles Darwin choose the one where you completed the research for this article. Title The zoology of the voyage of H.M.S. Beagle Search for your institution or university DOI 10.1010/3452035457045 e.g. Oxford University Article type OriginalPaper Journal Journal of Research ご所属機関とSpringer NatureがAPCの支払いについて包括請求な どの合意を行っている場合、その期間所属の著者の支払いは免 Next 除、割引になる場合があります。 複数の所属先がある場合にはこの論文の研究を行った機関名の Need help? Contact us. ほうを選択してください。

# Open access information page

NATURE

| Next steps for pub                                                                                                    | lishing your art                                                                                             | cicle                                                                                                    |                                            |
|----------------------------------------------------------------------------------------------------|----------------------------------------------------------------------------------------------------|----------------------------------------------------------------------------------------------------|--------------------------------------------|
| Confirm your institution or university                                                                                                    |                                                                                                    | Your article                                                                                                    |                                            |
| Dear Dr. AuthorName AuthorSurname,<br>Some articles are eligible for part or full coverage<br>processing charge as part of an institutional age<br>More information about open access agreement<br>Please enter your institution or university below                                   | ge of the open access article-<br>reement with Springer Nature.<br>ts here.<br>v to see if you are eligible. | Article title<br>Using JPI to generate manuscripts<br>online 160681312<br>DOI<br>10.1186/s11147-020-160681312-8<br>Article type<br>OriginalPaper<br>Journal Name |                                            |
| Search for your institution or universit<br>University<br>Delft University of Technology<br>University de Sherbrooke<br>If y'<br>Brock University<br>Memorial University of Newfoundland<br>Inst<br>Laurentian University<br>Kwantlen Polytechnic University<br>Need help? Contact us. | ity<br>select<br>results list, please enter it<br>機関名<br>を部分<br>がドロ<br>で、該                                   | 「勤務先大学や研<br>か的に入力すると、<br>ップダウンリスト<br>送当のものを選んて                                                                                                    | 「究機関等の名称)<br>候補となる機関名<br>で表示されますの<br>べたさい。 |
|                                                                                                    |                                                                                                    | か、「ハノ」」を「Next                                                                                                    |                                            |
| <br>SPRINGER NATURE Abor<br>D 2021 Springer Nature.<br>Spri                                                                                                    | ut Springer Nature<br>nger Nature                                                                            | Help and support<br>Privacy policy                                                                                                    |                                            |

## Institutional agreements

If an author's institution has an agreement with Springer Nature to cover the costs of open access publishing, the author will be given information about the agreement in case they are eligible for coverage

入力いただいた所属機関に基づいたAPCの 情報が表示されます。所属機関がSpringer NatureとAPC支払いに関する契約を結んでい る場合、その内容を反映したAPCが変更さ れます。(右記は機関が全額支払う場合の 画面表示例です)なければAPCは変更され ません。

→ 確認後「Next」をクリック

#### SPRINGER NATURE

# Publishing and rights

#### Confirm your eligibility status

Thank you for confirming your institution or university. Based on your selection, you have been identified as affiliated to the institution or university below.

Open access at no cost to you

You have identified yourself as affiliated with the University of Edinburgh. The agreement between your institution and Springer Nature enables you to publish your article open access at no cost to you.

On <u>www.springernature.com/oaforinstitutions</u> you will find specific information on the agreement.

Is University of Edinburgh not your institution or university?

Change institution

Next

Need help? Contact us.

#### Your article

Corresponding author (you) Charles Darwin

Title The zoology of the voyage of H.M.S. Beagle

DOI 10.1010/3452035457045

Article type OriginalPaper

Journal Journal of Research Jane Doe 💙

# Journal specific agreements

Journal of Intensive Care provides 2 types of support for authors; one for authors of selected, invited articles, and the other for all authors upon request. Authors may request for either of the support by checking appropriate support type and provide requested information.

Please see the next page for the details of each support.

Journal of Intensive Careでは、招待論文の著者お よびその他のすべての著者を対象にAPCをサ ポートしています。 この「Journal Partners」の画面で、各サポート の内容を確認し、必要に応じて申請してくださ い。

依頼論文の場合は上のオプションを選択し、必 要事項を入力します(招待論文であることの証 明など)。

それ以外の場合は下のオプションを選択してく ださい。

(※サポートの詳細は次ページをご覧くださ い。)

確認・入力後「Next」をクリック

#### Journal partners

The following journal partners support the publication of Journal of Intensive Care and could help pay your APC if your institution:

- · can't pay your APC because they don't have an agreement with us
- has reached its APC payment quota
- > What are journal partners?

Please select the journal partner that you're most closely associated with because

| 🔵 Japanes | e Society of Intensive Care Medicine                                                                                                    | OriginalPaper<br>Journal                          |
|-----------|----------------------------------------------------------------------------------------------------|---------------------------------------------------|
|           | Japanese Society of Intensive Care Medicine covers the <b>full</b><br>APC for selected, invited articles.<br>To apply for this arrangement, please provide details of<br>invitation you received from the journal such as date, name<br>of Editor and (if applicable) special issue / article collection<br>title. | The full APC is covered selected, invited articl  |
|           |                                                                                                    |                                                   |
| Japaneso  | 200 words remaining e Society of Intensive Care Medicine Japanese Society of Intensive Care Medicine provides partial                                                                                                    | The APC is partially control authors upon request |

#### Your article

for authors of

vered for all

Type of support available for Journal of Intensive Care

## 学会全額負担(Full-pay): for invited papers only

Japan Society of Intensive Care Medicine covers the **full APC** for selected, invited articles. To apply for this arrangement, please provide details of the invitation you received from the journal such as date, name of editor and (if applicable) special issue / article collection title.

一般投稿用割引(Multi-pay): available for all unsolicited submissions Japan Society of Intensive Care Medicine provides **partial support** of APC for **all** authors upon request. Please select this option to apply for the discount.

# Summary

Authors will be shown a summary of the information they have provided and the agreements they selected, if any of this is incorrect it can be changed at this stage

ここまでの入力、確認内容が表示されます。

→ 確認・入力後「Next」をクリック

確認後、Submit for Approvalボタンを押すと、この入力内容が登録され、学会側に通知が送られます。(ここで作業は一時中断します。) 学会側が通知を確認し、認証作業が行われると、 著者にメールが送られます。

#### Publishing and rights Check your answers Your article Institution or University of Edinburgh Corresponding author (you) Change **Charles Darwin** University: Title We have an agreement with this institution to pay some, or The zoology of the voyage of H.M.S. Beagle all, of your APC. DOL 10,1010/3452035457045 International Climate Change Research and Journal partner: Change Article type OriginalPaper Information Journal Journal of Research You have selected this journal partner to pay some, or all, of your APC if an institution cannot pay. Your message: Lorem ipsum dolor sit amet, consectetur adipiscing elit. Suspendisse egestas tortor quis erat feugiat dictum. Nulla fringilla aliquet dictum. Curabitur hendrerit eu lacus sed variu... Show more What happens next? · We'll contact organisations you selected and confirm if they'll pay some, or all, of the APC · We'll email you once we know (normally within 5 days) · Then you can continue with publishing your article

SPRINGER NATURE

Submit for approval

Jane Doe 👻

#### Author will receive message after verification process is complete.

| SPRINGER NATURE | Request approved |
|-----------------|------------------|
|-----------------|------------------|

Dear Dr. AuthorName AuthorSurname,

Your affiliation has been confirmed by Humboldt-Universität zu Berlin (1034).

Before we can proceed with the publication of your article in International Journal of Behavioral Nutrition and Physical Activity, we first need you to complete the appropriate publishing agreement.

Please follow this link to do so: https://payment-and-rightsstaging.snpaas.private.springernature.com/workflow/1e8adf6d-6f1c-43d9-86d0-45592282f347 Click URL link to continue. With kind regards,

Springer Nature Author Service

If you have any questions, please do not hesitate to contact our Author Service team at OA.Verification@springernature.com

#### SPRINGER NATURE Request not approved

Dear Dr. AuthorName AuthorSurname

We're sorry to let you know that your institution/consortium has declined the request to cover the APC for your article.

To proceed with the publication of your article, we need you to complete the appropriate publishing agreement and arrange payment for any associated publication charge (if applicable).

Please follow this link to do so: https://payment-and-rightsstaging.snpaas.private.springernature.com/workflow/819af15e-4b59-496a-b400-ee53a54b2d3c Click URL link to continue. With kind regards,

Springer Nature Author Service

If you have any questions, please do not hesitate to contact our Author Service team at OA.Verification@springernature.com

# **Pre-publishing declaration**

Before generating the publishing agreement, the author is asked to confirm if they are an employee of the US or UK governments

会員認証完了・APC確定のメールのリンク から、再び出版準備のための手続きを再開 します。 出版合意書 publishing agreement (License to Publish) を作成するため、Corresponding Authorのご所属先について、米国あるいは 英国および英連邦の政府機関の雇用者であ るかどうかについての確認を行ってください。

→当てはまるものを選択し、「Generate publishing agreement」をクリック

# Next steps for publishing your article

#### Agree to publish

Dear Dr. Xiang Hu

Before we can continue with the publication of your article, we need you, the corresponding author, to provide us with permission to publish.

In order to generate the correct publishing agreement for you to sign, please make your selection from the options below.

#### Are you, as the corresponding author:

- An employee of the United States Government
- An employee of the Government of the United Kingdom of Great Britain and Northern Ireland, Canada or Australia
- Neither of the above

Generate publishing agreement

#### Need help? Contact us.

#### Your article

Article title A General Self-Sacrifice Template Strategy to 3D Heteroatom-Doped Macroporous Carbon for High-Performance Potassium-Ion Hybrid Capacitors

DOI 10.1007/540820-021-00663-7

Article type OriginalPaper

Journal Name Nano-Micro Letters

## Author signs the LTP

The author needs to agree to the publishing agreement

出版合意書 publishing agreement (License to Publish)が作成、表示されます。画面をスクロールして内容を確認してください。

問題なければチェックボックスにクリックを入れて、「I agree and submit」のボタンをクリックします。

#### Agree to publish Your article Article title Dear Dr. AuthorName AuthorSurname, Using JPI to generate manuscripts online 997073367 Please read the publishing agreement below and accept the terms at the end of the 007 document. 10.1186/s41387-020-997073367-8 The order of authors in this publishing agreement is not reflective of the order of Article type authors which will appear in your published article. Once you have completed this Article process, our Production team will send you the article proofs, including the correct Journal name list of authors. Mutrition & Disheles ± 0 1 / 3 - + IS SPRINGER NATURE Licence to Publish - Open Access ←論文番号、ジャーナル名 the Licensee Service: Nature Limites Journal Name Butters & Distance Other Television Manuscript Number 12:57-25-69870113367 タイトル、著者名が表示さ thing phits generate manuscripts proces Proposed Title of Article: title Writicia' 075367 tarflame Authoritiamana, talm landh Nalbarda) (Phone Natial) named Nalbarda) Eleva Xaplahi, Gary Funkheuser, Jourg Lutarbarhan, Malcolm K. Hughas, Social Britan, dite Autor's れます arresponding Author Same ← 出版に際して、Creative Licence Applicable to the Artich eo konce CC ER. This learner advant readers to copy, distribute and trataonit for Arkido os Bulest book to the author, feasiers are permitted to also, coardures ar held sport the Arkide ang as it is applied and to use the Article for construction purposes. Please read the full licence for further details at -http://creativecremente.arg/krenats/by/8.8/ Commons CC-BY のライセン lubert to eithink acceptance of the Article, if will be published under the Oregine Converse is area shown Grant of Rights スが付与されます (a) For good and validative reconstruction, the adverse family grants is the tail lowers the segmental ener-sembles, re-constants, and relative subgrants, adversessing and adverses of period relative tails requestions, case, distribute, subministration, dirights publicly, set is new and or otherwise many analysis for the set is subfield water, including any subgranements in information and equility attempts, therein (e.g., distribute, cluster, cluster) persynamics results (in the lower of equility extension or distribute, new point of them adverse made as deviasion) (the Vertice's 1) is any loss quark, is any research or distribute, new point adversariation deviasion (the lower without find) after (in the lower of equilities in any point adversariation deviasion) (the Vertice's 1) is any loss quark, is any research or distribute, new point adversariation deviasion) (the Vertice's 1) is any loss quark, is any research or distribute, new point adversariation deviasion (the lower of the distribute). versions a velocities in any end 34 fermit and/or model of expression (including velocities) that the stress of expression of the stress of the stress of the stress of the stress of the stress of the Velocities of the Velocities of the stress of the stress of the velocities of the stress of the stress of the Without limiting the rights guarted allows, Lummer is granted the rights to use the Article rue the persons of analysis, instants, and development of autoistical, and research-restant workford, systems, products, morely, antiaeview, in combertably share the Article with sales? Here guides to be the laws, and is nation and appendix to Article with sales shall be applied to the the laws, and is nation and appendix to Article with sales shall be applied to the the laws, and is nation and appendix be Article with sales and appendix to the laws, and appendix to the laws and appendix and the laws the article sales and the laws. instain the functorization of a facilitate research killing by investigations. The grant of rights not forth in this clause by it introduction 1) The Common will have the right, but not the etiligation, to exercise any or all of the rights process. neres. If the Loonses status not to publish the Article for any reason, at publishing no the Article for agreement as set forth in classe 2 all allows will revert to the Arthon. Copyright Generating of copyright in the Article will be vested in the name of the Author. When reproducing the Article or extracts from 1, the Author will advorateling and reference finit guild will on the source. Man of details Versions a) For purposes of this Appearant, 21 releases to the "Ariz's" include all versions of the Ariz's (4) denities Names out means the version of the article as first sublicities by the Author created Manuscraft means the version of the article accessed for sublicities, but prop) means the version of the version acception of plastication, set prior to see ing, and the "Version of Record" means the version of the Article published is not-welfting and spassifing. Rights to all versions of the Record to an ←チェックボックスを By ticking this box you are agreeing to the content in this publishing agreement, and are legally bound to it. クリックをしてください Logree and submit You will receive a copy of this document by email after you agree and submit. Change Employer

### **Confirmation of completed license**

The author receives confirmation that the license is completed and has the opportunity to download a copy of the publishing agreement

出版合意書の作成完了

(ダウンロード・保存が可能)

# Next steps for publishing your article

#### Permission to publish complete

Dear Dr. Xiang Hu,

Thank you for providing Springer Nature with permission to publish your article by agreeing to the terms of publication, including how your manuscript can be used by others.

A copy of your publishing agreement will be emailed to you and you can also download a copy below.

Download agreed publishing agreement

Need help? Contact us.

#### Your article

Article title

A General Self-Sacrifice Template Strategy to 3D Heteroatom-Doped Macroporous Carbon for High-Performance Potassium-Ion Hybrid Capacitors

DOI 10.1007/540820-021-00663-7

Article type OriginalPaper

Journal Name Nano-Micro Letters

※APCの支払いがある場合、このあとに支払い手続きを行うためのご 案内が続きます。会員免除等の理由で支払いがなければ、手続きは これで終了し、論文の出版準備が開始されます。